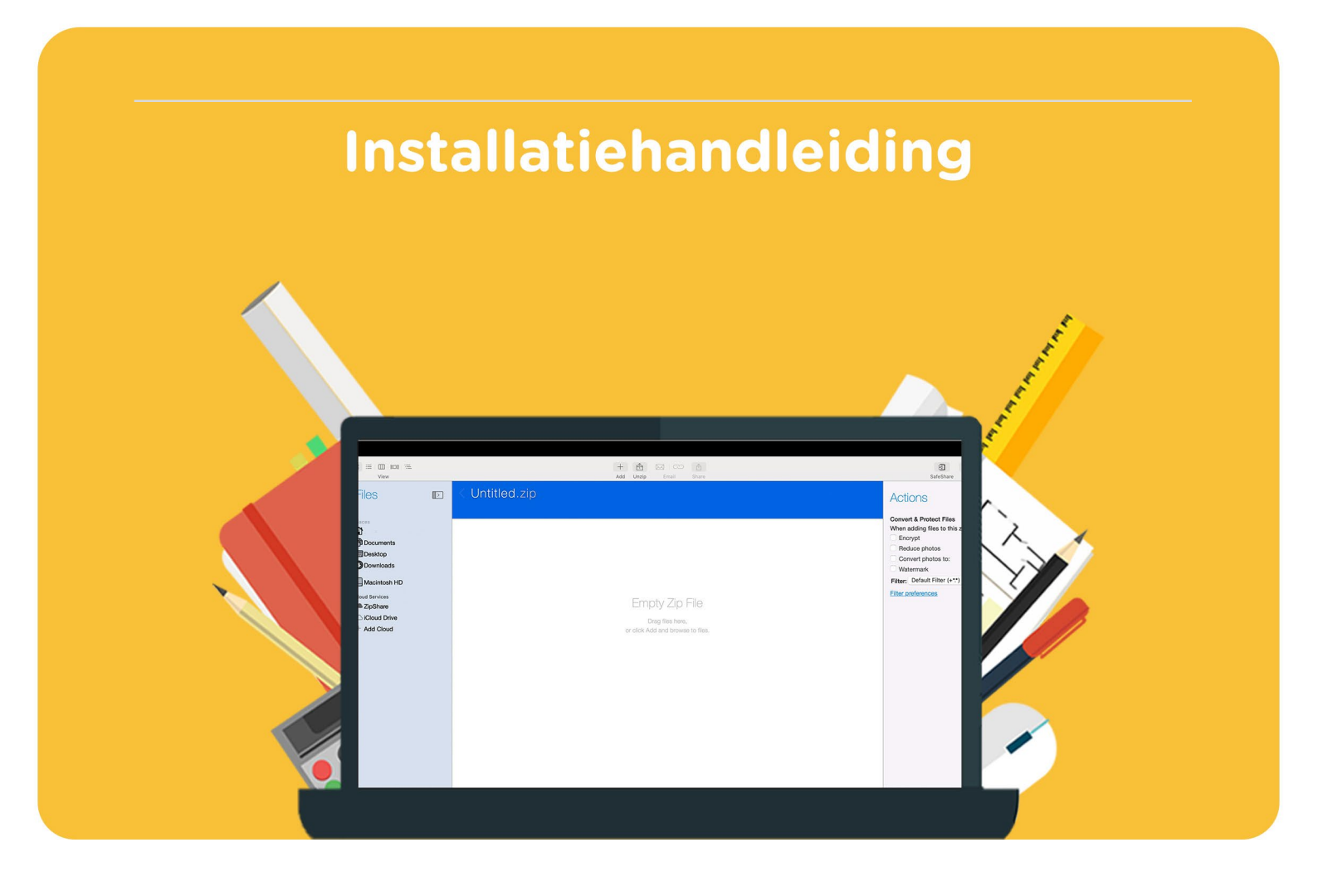

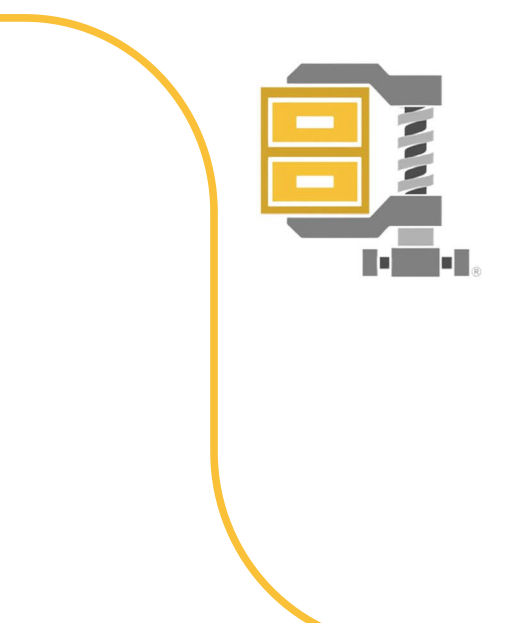

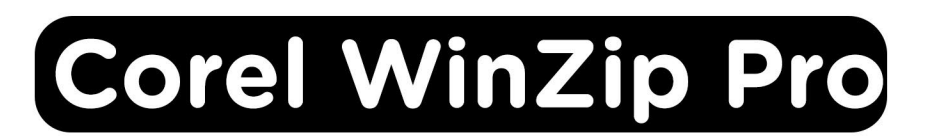

## Voor Mac

**Stap 1:** Bestel Corel WinZip Pro voor Mac op de website. Je download vind je in je account bij "Bestellingen". Hier vind je ook de licentiecode.

| Bestellingen |                           |   |                    |           |
|--------------|---------------------------|---|--------------------|-----------|
| 05-01-2024   |                           |   |                    | Verzonden |
|              | Corel WinZip Pro voor Mac | ٹ | Downloaden         | Verzonden |
|              |                           | ٩ | Toon licentie code |           |

**Stap 2:** Klik nu op de knop "Download WinZip Mac Edition 11.0", het installatiebestand zal nu downloaden.

|             | EURF DRIVE                                       | Add to surfdrive.surf.nl 🔹 🕹 Downloaden |
|-------------|--------------------------------------------------|-----------------------------------------|
|             |                                                  |                                         |
|             | ↓ Download WinZip Mac Edition 11.0.dmg (33.7 MB) |                                         |
| Directe Ink |                                                  |                                         |

Stap 3: Klik op het gedownloade bestand, WinZip zal nu installeren.

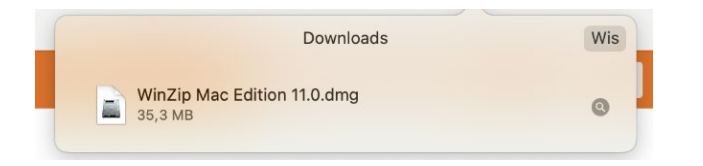

Stap 4: Sleep het WinZip bestand naar de "Applications" map.

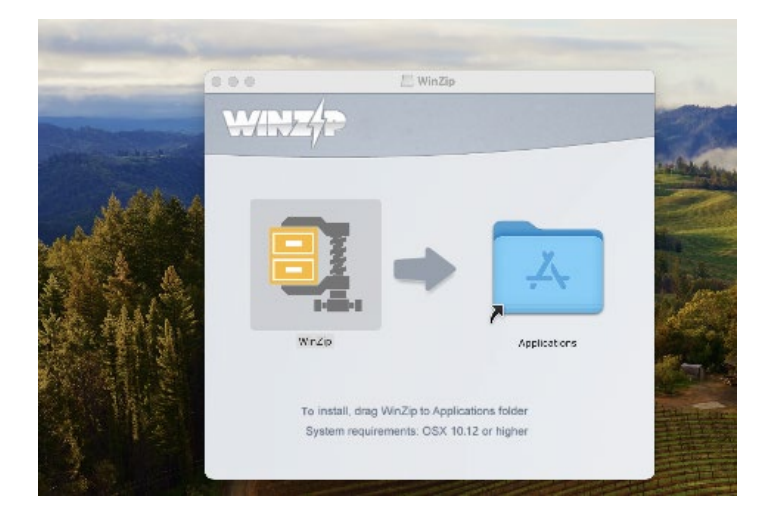

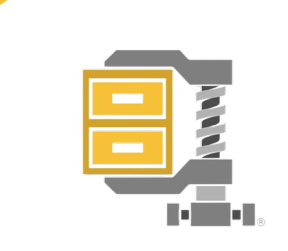

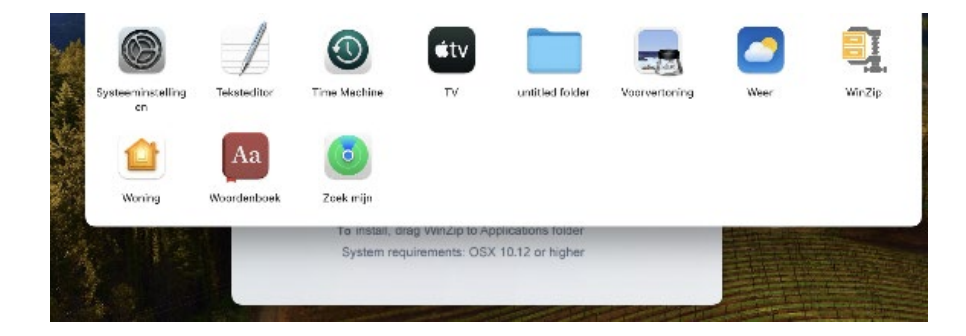

Stap 5: Dubbelklik op de "Applications" map, deze zal nu openen. Klik op WinZip.

**Stap 6:** Er wordt nu gevraagd of je gegevens naar WinZip wilt sturen in het geval van een foutmelding. Als je hier akkoord mee gaat, vink dan het vakje aan. Als je hier niet akkoord mee gaat hoef je het vakje niet aan te vinken. Accepteer de licentieovereenkomst door op "Agree" te klikken.

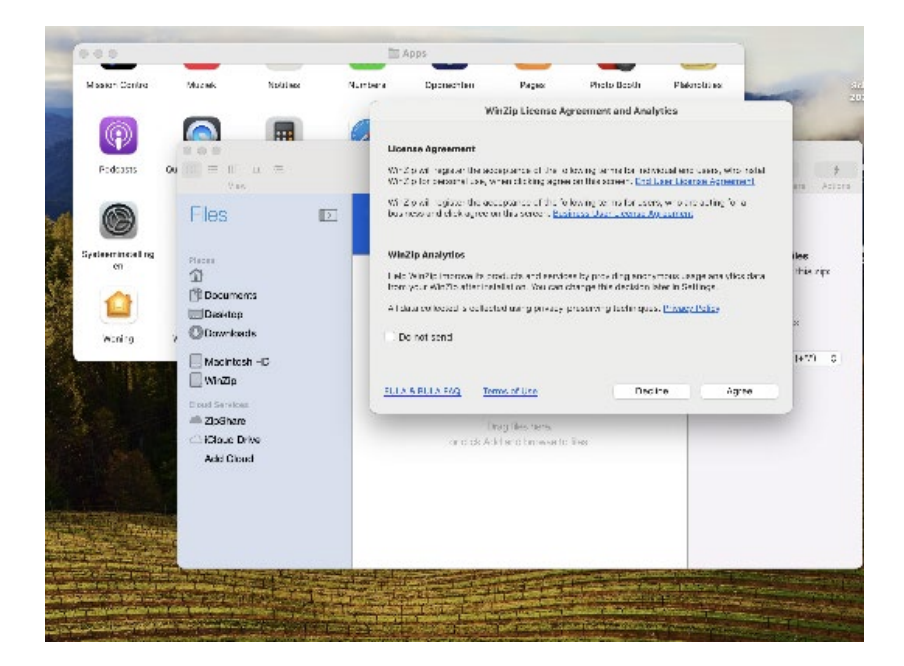

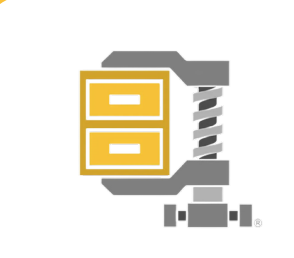

**Stap 7:** Activeer je licentie door links bovenin op "WinZip" te klikken en vervolgens op "Register". Het registratiescherm zal nu openen.

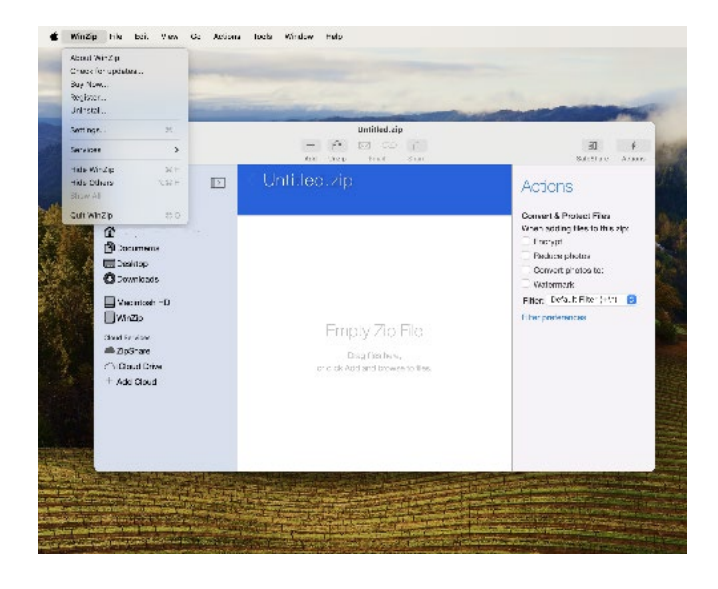

**Stap 8:** Vul in het eerste veld je naam in en in het tweede veld de licentiecode die je bij je bestelling hebt ontvangen. Deze vind je in je account bij "Bestellingen". Klik dan op "Register".

|                     |   | -         | • • • WinZip I                                                             | Evaluation                      |
|---------------------|---|-----------|----------------------------------------------------------------------------|---------------------------------|
| Fles                | Ð | < Untitle | Thank you for tr                                                           | ying willzip.                   |
| Places<br>Decuments | - |           | This copy of WinZip will not work<br>after your evaluation period expires. |                                 |
| Deektop Opwnloads   |   |           | To ensure continued use, please<br>Buy Now.                                | Buy Now                         |
| Macintosh HD        |   |           | Already purchased?<br>Rogistered to name                                   |                                 |
| Cloud Services      |   |           | Regenzation ( activale code:                                               | 45 days is<br>Zip files optied: |
| + Add Gloud         |   |           | Register                                                                   | Use Evaluation Version          |
|                     |   |           |                                                                            |                                 |
|                     |   |           |                                                                            |                                 |

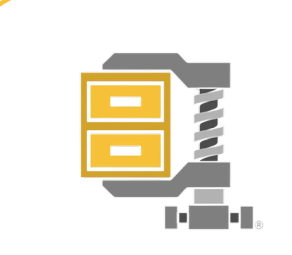

**Stap 9:** Je wordt nu doorgeleid naar de activatiepagina van WinZip. Vul de gevraagde gegevens in en klik op "Activate".

|                  | Activate WinZip                                                                                                    |
|------------------|----------------------------------------------------------------------------------------------------|
|                  | To activate your easy of WinZio, places provide the following information.                                                                                                    |
| (A) := (D) (D) = | * Email Address.                                                                                                    |
| Vev              | * Ro-enter Email                                                                                                    |
| Files 📼 🔍        | Intitle consey                                                                                                    |
|                  | Country 🖸                                                                                                    |
| Plana -          | Address.                                                                                                    |
| Documents        |                                                                                                    |
| Desktop          | City:                                                                                                    |
| O Downloads      | State Province.                                                                                                    |
| Macintosh HD     | Elignostal Gaze.                                                                                                    |
| WinZp            |                                                                                                    |
| Cloud Services   | This information will be requirely sent in WinZio Comparing six the internet.                                                                                                    |
| Cloud Drive      | The set of section of the section of the section of |
| - Add Cloud      | Cancel Activate                                                                                                    |
|                  | (C                                                                                                    |
|                  |                                                                                                    |
|                  |                                                                                                    |
|                  |                                                                                                    |
|                  |                                                                                                    |

Stap 10: Je krijgt nu een melding dat je licentie succesvol is geactiveerd. Klik op "OK".

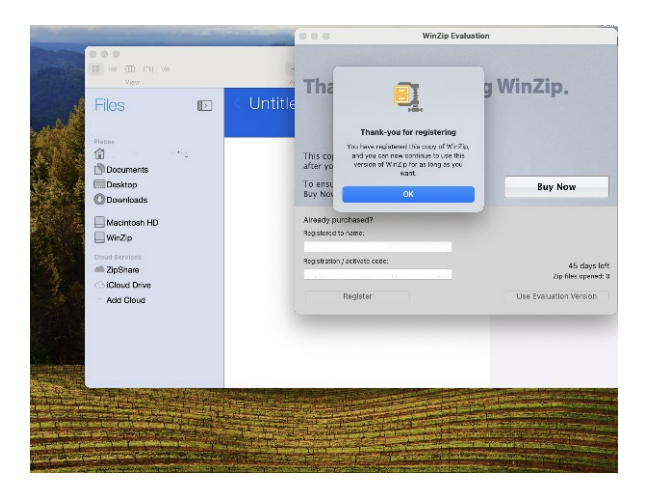

Stap 11: Je licentie is nu geactiveerd, je kunt WinZip nu gebruiken!

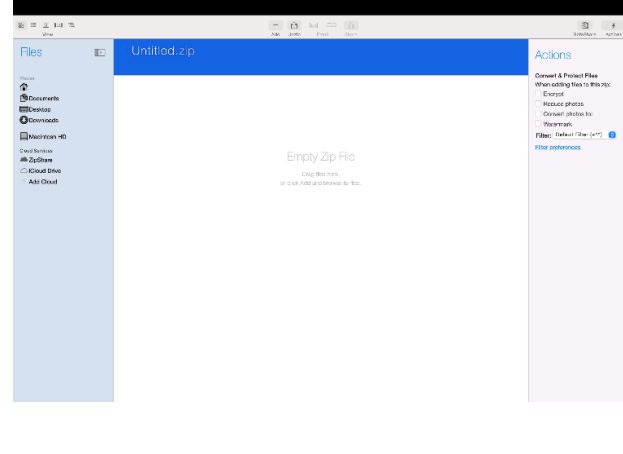

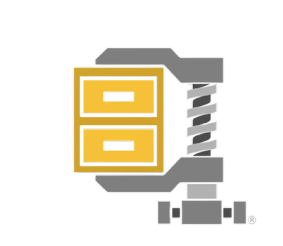

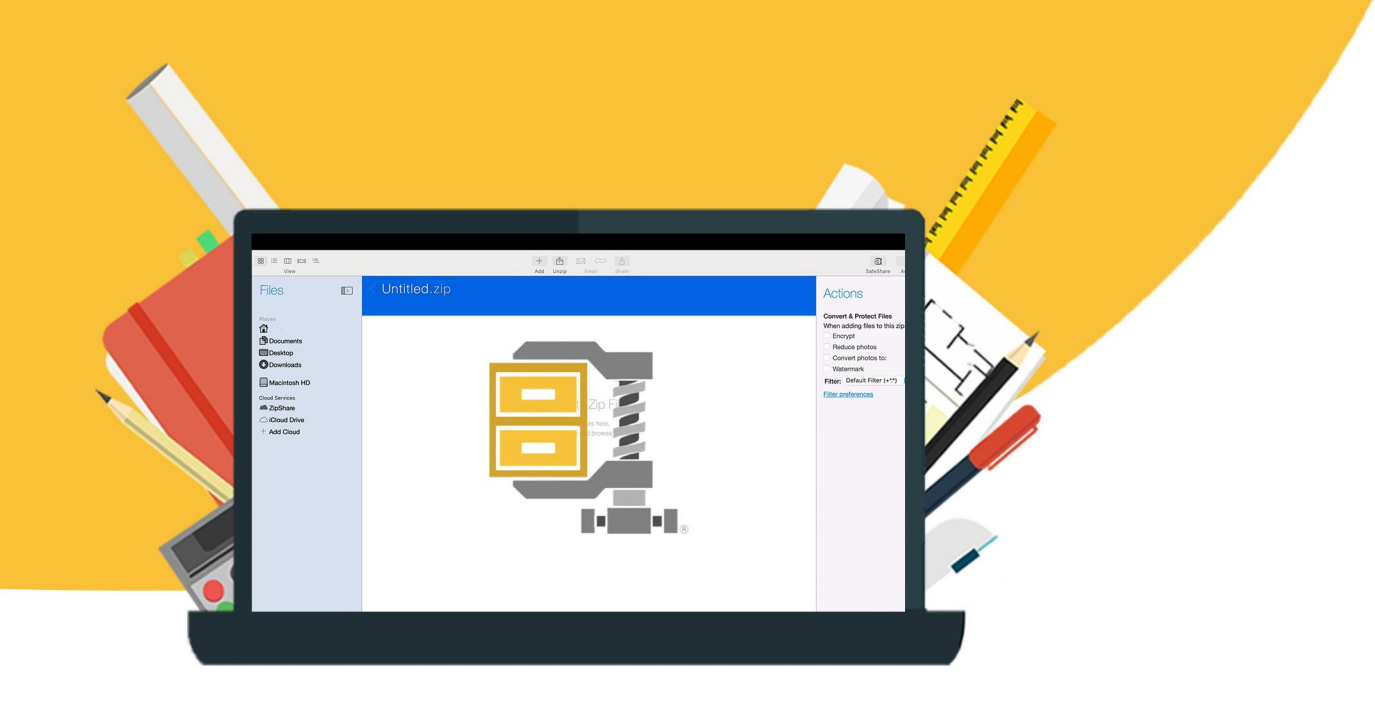